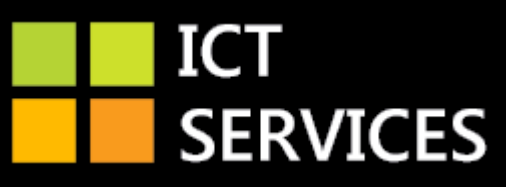

# Installing Office 365 for home use / reinstall on work device

#### Introduction

This guide is to install Office 365 applications on a personal device at home. Each account can install Office 365 on up to five devices. This same method can also be used to update Microsoft Office on your work device if you have an out-of-date version installed.

Office 365 Click-To-Run is licensed by the account that is logged onto the device or (if using Microsoft Office at home) signed into an application such as Microsoft Word. This helps control the license(s) used when accessing the Microsoft Office applications.

### Logging in to the Office 365 Portal

Firstly, access the Portal website; <a href="https://portal.office365.com">https://portal.office365.com</a>

When prompted, enter your email address for your work account for example;

Your.Name@taw.org.uk

Followed by your password used to logon to your work device using your own account.

If you have accessed the Office 365 Portal website from your own device at home previously, you will be able to click on your email address as shown below.

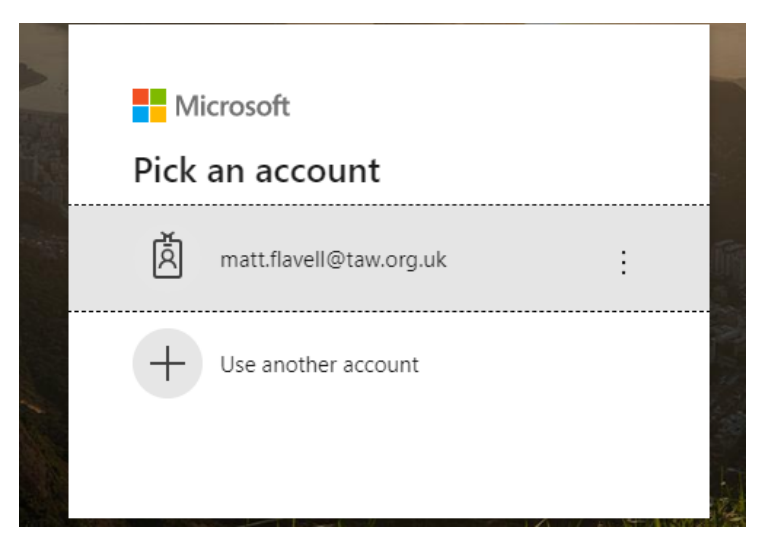

After selecting your email address as shown above, you will then be requested your password on the next screen.

## The Office 365 Portal website

Once you have logged onto the Office 365 Portal website, you will be presented with a number of icons at the top of the web page. Above these icons, you will see **Install Office** as shown below.

| Office 365 |             |               | م<br>ر   | ) Search |       |            |         |            |       |          |                    | Q | \$<br>? | ۲ |
|------------|-------------|---------------|----------|----------|-------|------------|---------|------------|-------|----------|--------------------|---|---------|---|
|            | Good afte   | ernoon        |          |          |       |            |         |            |       |          | tall Office $\vee$ |   |         |   |
|            | Start new × | Outlook       | OneDrive | Word     | Excel | PowerPoint | OneNote | SharePoint | Teams | Class    | S Sway             |   |         |   |
|            | ¢.          | $\rightarrow$ |          |          |       |            |         |            |       | Notebook | )                  |   |         |   |
|            | Forms       | All apps      |          |          |       |            |         |            |       |          |                    |   |         |   |

After clicking on the Install Office button as shown above, you will then have the following options;

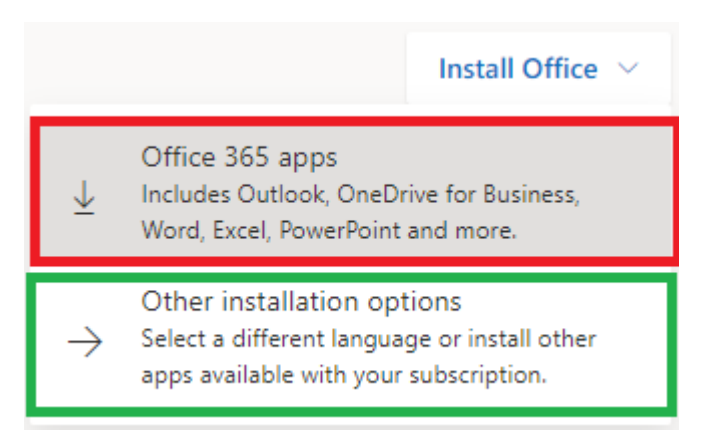

**Office 365 apps** (as highlighted red above) will download and allow you to install your standard Office 365 applications such as Microsoft Word, Excel, Outlook, PowerPoint etc.. If however, you need to download a different language with your Office 365, click on **Other installation options** (as highlighted green above).

| Office 365             | D Search                                                          |                                             |                                                                                                    |      | - Ф 🍭 ? 📢  |
|------------------------|-------------------------------------------------------------------|---------------------------------------------|----------------------------------------------------------------------------------------------------|------|------------|
| Good afterno           | oon                                                               | Install Office \vee                         |                                                                                                    |      |            |
| +<br>Start new ∽ ⊂ C   | Just a tew more steps                                             |                                             |                                                                                                    | Sway |            |
| F <b>arm</b> s A       | Setup                                                             | Yes                                         | Actuals Offer                                                                                                    |      |            |
| Recommended            | Turkeya -                                                         |                                             |                                                                                                    | < >  |            |
| shago                  | Click Run<br>Click the Setup file at the bottom of the<br>screen. | Say "Yes"<br>Click Yes to start installing. | Stay online<br>After the installation, start Office and<br>sign in with the account that you use for<br>Office 365: matt.flavell@taw.org.uk. |      |            |
| St Leonards IT Aud     | Close Need any help with the it St Marys BC IT Audit              | e installation?                             | Highley IT Audit                                                                                                    |      |            |
| telfordeducation.share | epo telfordeducation.sharep                                       | o telfordeducation-my.shar.                 | telfordeducation.share                                                                                                    | po   | Feedback   |
| Setup.Def.en-us_Oexe   |                                                                   |                                             |                                                                                                    |      | Show all X |

Once you have chosen your options, the installation file will begin to download.

## **Installing Office 365**

| Office 365           | ,0 s.                                                      | earch                                                                    |                                                                                                    |        | o 🌣 ? 🕥  |
|----------------------|------------------------------------------------------------|--------------------------------------------------------------------------|----------------------------------------------------------------------------------------------------|--------|----------|
|                      | Good afternoon                                             | Install Office \vee                                                      | Î                                                                                                    |        |          |
|                      | Start new ~                                                | Yes                                                                      | And Off                                                                                                    | Sway   |          |
|                      | Recommended                                                | Say "Yes"                                                                | Stay online                                                                                                    | d this |          |
|                      | Click the Setup file at the bo<br>screen.<br>Close Need an | ttom of the Click Yes to start installing. y help with the installation? | After the installation, start Office and<br>sign in with the account that you use for<br>Office 365: matt.flavell@taw.org.uk. |        |          |
| Setup.Def.en-us_Oexe | St Leonards IT Audit St Ma<br>telfordeducation.sharepo     | rys BC IT Audit Smoothwall list<br>education.sharepo                     | Highley IT Audit<br>telfordeducation.sharepo.                                                                                 |        | Feedback |

Once the file has downloaded, please click on the file shown in the bottom left of the screen (shown in the above screenshot) and follow the on-screen instructions to install Microsoft Office 365 on your device.

Please note: This installation will require internet access in order to download the installation files before installing Microsoft Office 365 on your device.

### Removing a license assigned to a device

On the Office 365 Portal website, click on your image or initials in the top right of the screen.

| Office 365 |                  |               | Q        | ) Search |       |            |         |            |       |                   |                    |
|------------|------------------|---------------|----------|----------|-------|------------|---------|------------|-------|-------------------|--------------------|
|            | Good afte        | ernoon        |          |          |       |            |         |            |       |                   | nstall Office \vee |
|            | +                | o             |          | w        | x     | •          | N       | 4          | ų     | N                 | s 📲                |
|            | Start new $\vee$ | Outlook       | OneDrive | Word     | Excel | PowerPoint | OneNote | SharePoint | Teams | Class<br>Notebook | Sway               |
|            | E P              | $\rightarrow$ |          |          |       |            |         |            |       |                   |                    |
|            | Forms            | All apps      |          |          |       |            |         |            |       |                   |                    |

After clicking on your image/initials, click on **My Account** (as shown below).

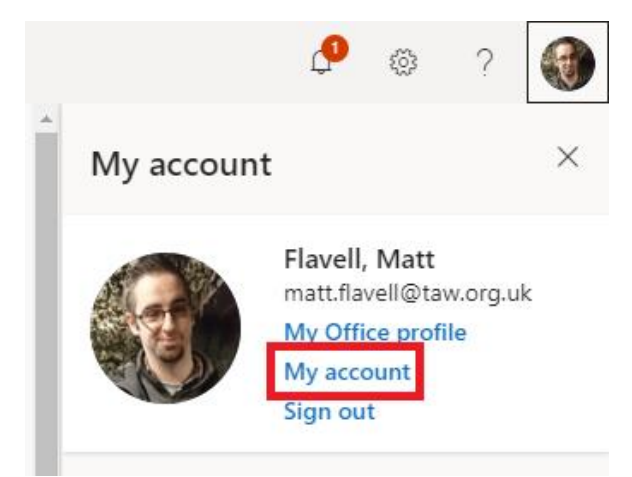

On the next screen, click on Install Options as shown below.

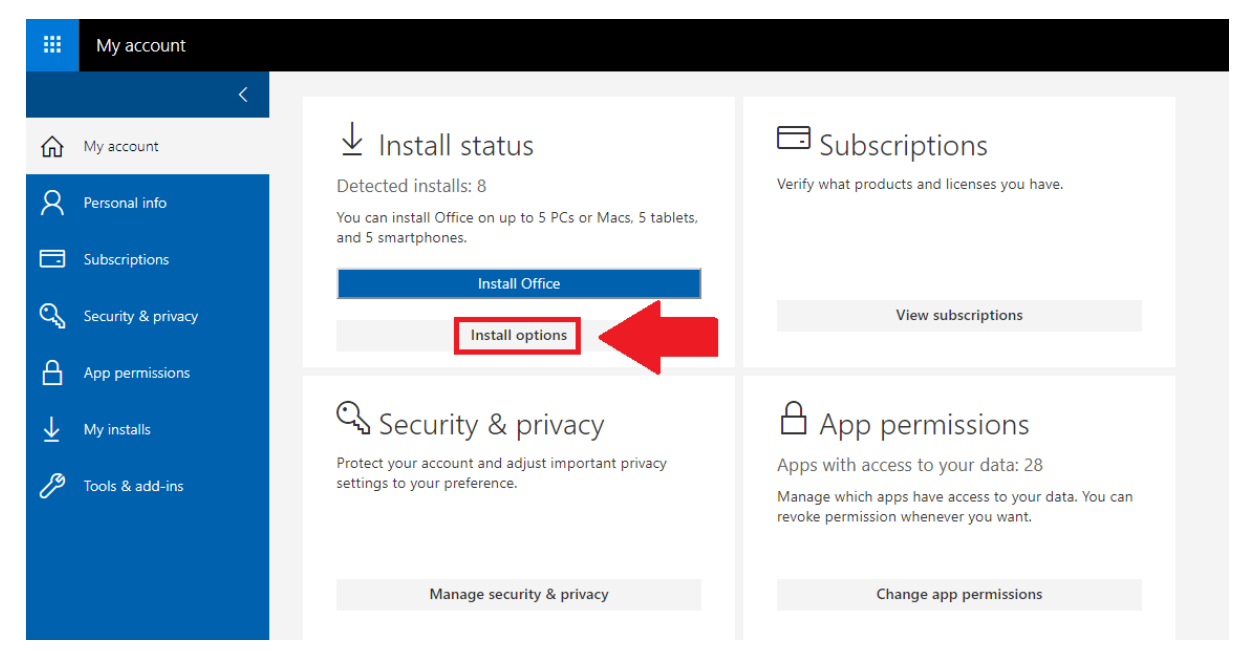

Click on the arrow pointing down as shown below.

|                          | My account         |                                                                                            |
|--------------------------|--------------------|--------------------------------------------------------------------------------------------|
|                          | <                  | My installs                                                                                |
| ŵ                        | My account         |                                                                                            |
| 8                        | Personal info      | Office 🔯 🔯 🕼 🕼 🕼 🕼                                                                         |
|                          | Subscriptions      | Language ①     Version     Install Office       English (United States)     ▼     64-bit ▼ |
| ପ୍ସ                      | Security & privacy |                                                                                            |
| ₿                        | App permissions    | Skype for Business                                                                         |
| $\underline{\downarrow}$ | My installs        | Language Version Edition Install Skype                                                     |
| Þ                        | Tools & add-ins    | English (United States) • 04-bit • Skype for Business Basic •                              |
|                          |                    | Get Office on your phone or tablet<br>iOS   Android   Windows                              |

You will then be displayed the devices that you have installed or accessed Office 365 on previously. If you wish to deactivate the device, click on **Deactivate** for the device you wish to remove as shown in the screenshot below.

| Offic              | e                                               | W X P        | AB 🗊 🔽 S 🗥     |
|--------------------|-------------------------------------------------|--------------|----------------|
| Languag<br>English | ge ① Version<br>(United States) ▼ 64-bit ▼      |              | Install Office |
| <b>7</b> INS       | TALLS                                           |              |                |
| DEVIC              | ES                                              | INSTALLED ON | DEACTIVATE ①   |
|                    | TAW007W73499<br>Microsoft Windows 10 Enterprise | 29/05/2019   | Deactivate     |
|                    | TAW007W998<br>Microsoft Windows 10 Enterprise   | 24/06/2019   | Deactivate     |
| Ţ                  | TAWE503W068<br>Microsoft Windows 10 Enterprise  | 16/08/2019   | Deactivate     |
|                    | TAWE503W070<br>Microsoft Windows 10 Enterprise  | 16/08/2019   | Deactivate     |
|                    | TAWE503W099<br>Microsoft Windows 10 Enterprise  | 16/08/2019   | Deactivate     |
| F                  | TAWE503W111<br>Microsoft Windows 10 Enterprise  | 15/08/2019   | Deactivate     |
| 노                  | TAWE503W112<br>Microsoft Windows 10 Enterprise  | 16/08/2019   | Deactivate     |